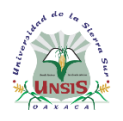

Departamento de Servicios Escolares

#### Procedimiento para obtener tu ficha en línea

Para obtener tu ficha sigue el siguiente procedimiento, si aún tienes dudas, puedes visitar la página de nuestra Universidad para conocer la oferta educativa de la UNSIS, disponible en: <u>https://www.unsis.edu.mx/web/ensenanza/licenciaturas</u>

Antes de comenzar escanea cada uno de tus documentos (no es necesario sacar copia a los documentos) y guárdalos en archivos separados en formato pdf:

- ✓ Acta de nacimiento
- Certificado de bachillerato o constancia de estudios con la tira de materias y calificaciones
- ✓ CURP (descargar formato en <a href="https://www.gob.mx/curp/">https://www.gob.mx/curp/</a>)
- Fotografía tipo infantil preferentemente blanco y negro en formato jpeg o png (ver requisitos)

Si se toma foto con el celular al documento, asegurase de que esté legible y completo.

Cualquier documento que esté incompleto o no cumple con lo solicitado será rechazado.

- 1. Ingresa a la página http://inscripciones.unsis.edu.mx/
- 2. Enseguida aparecerá la siguiente pantalla, haz clic en Registrarse

|          | NES                                                                                   |
|----------|---------------------------------------------------------------------------------------|
|          | PORTAL DE INSCRIPCIONES                                                               |
|          |                                                                                       |
| Sia      | ún no tienes cuenta, da clic en registrarse para crear una y tener acceso al sistema. |
| 4        | Nombre de usuario                                                                     |
| <b>a</b> | Contraseña                                                                            |
|          | Iniciar Sesión                                                                        |
| ¿Hat     | as olvidado tu contraseña?                                                            |
|          |                                                                                       |

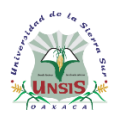

Departamento de Servicios Escolares

- 3. Captura los datos solicitados, como se muestra en la siguiente imagen
  - CURP que será tu usuario
  - Correo electrónico (es importante que sea un correo que tengas acceso y de uso personal)
  - Contraseña (8 caracteres mínimo)
  - Confirma contraseña

|                   | PORTAL DE INSCRIPCIONES                                                                                                    |
|-------------------|----------------------------------------------------------------------------------------------------|
|                   |                                                                                                    |
| Para d<br>reinsci | rear tu cuenta ingresa los siguientes datos, una vez registrados podrás acceder al sistema y solicitar tu ficha o<br>ipción. |
| 4                 | ABDC02030000000000000000000000000000000000                                                                                   |
|                   | micorreo@unsis.edu.mx                                                                                                    |
|                   |                                                                                                    |
|                   |                                                                                                    |
|                   | Registrar                                                                                                    |

Es muy importante anotar y guardar la contraseña, ya que te servirá posteriormente para consultar el estado de la solicitud de ficha.

 Presiona el botón **Registrar** para crear tu usuario, si te muestra el siguiente mensaje "Un error ocurrió al tratar de guardar usuario", revisa que tu CURP esté escrita de manera correcta, en caso contrario, continua con el siguiente paso.

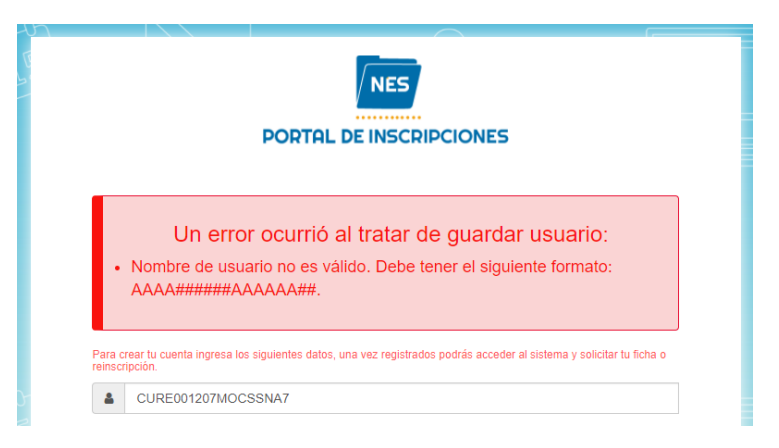

5. En la siguiente pantalla, despliega el menú y selecciona la opción Solicitud de Ficha.

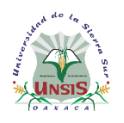

Departamento de Servicios Escolares

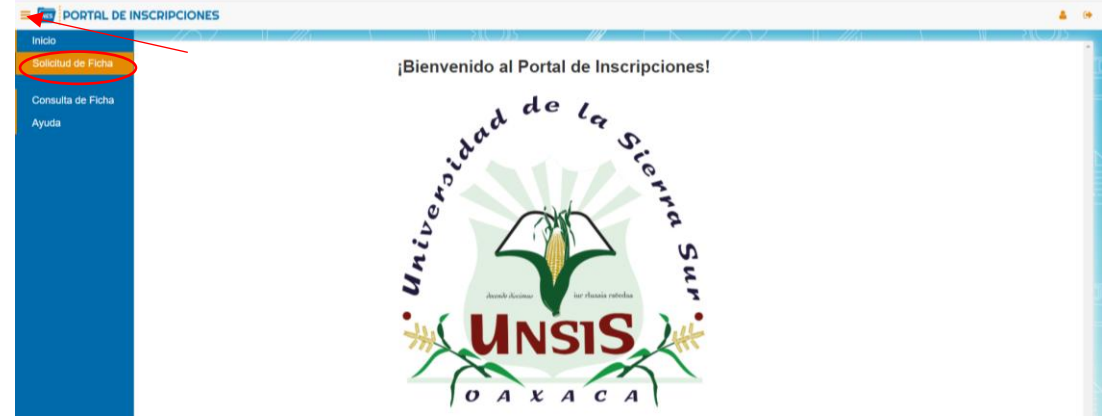

6. Captura los datos solicitados como se muestra en la imagen. Tu nombre(s) y Apellido(s) en mayúsculas sin Acento (tal como aparece en tu Acta de nacimiento o CURP). En Lengua Indígena, presiona el botón Lenguas Indígenas y selecciona el nombre. Si no hablas lengua indígena selecciona NINGUNA.

|                               | Registro de información del Aspirante                                                                                                    |
|-------------------------------|----------------------------------------------------------------------------------------------------|
| Datos Per                     | Lee con atención las secciones y agrega la información que se le pide.<br>sonales Datos Académicos Datos Médicos Datos de los Padres Datos del Tutor |
|                               | Datos Personales                                                                                                    |
| MI NOMBRE                     | Apellido Paterno                                                                                                    |
| CURP<br>AC OUP10310HO-CLATELC | Fecha de Nacimiento         Edad         Nacionalidad         Estado Civil           151         MEXICANA         CASADO (A)         ~               |
| Correo Electrónico            | Telefono                                                                                                    |
|                               | ✓ El NSS está disponible                                                                                                    |
| MEXICO  ¿Eres Extranjero?     | WAACA · MIAHUATLAN DE PORFIRIO DIAZ · MIAHUATLAN DE PORFIRIO DIAZ                                                                                    |
|                               | Domicilio Actual                                                                                                    |
| NOMBRE DE LA CALLE            | Colonia     Codigo Postal       COLONIA     70805                                                                                                    |
| Pais E<br>MÉXICO ~            | Atado                                                                                                    |
|                               |                                                                                                    |
|                               | Lengua Indígena                                                                                                    |
|                               | Seleccionar la lengua indígena que hable, en caso contrario seleccionar NINGUNA.                                                                     |
|                               | Longues Indigenus                                                                                                    |
|                               | Regresar                                                                                                    |

Recuerda todos los datos que proporcionas están protegidos. <u>Ver aviso de</u> privacidad.

Cuidado de no presionar el botón Regresar, ya que se borra toda la información capturada.

Guillermo Rojas Mijangos s/n. Esq. Av. Universidad, Col. Ciudad Universitaria, Miahuatlán de Porfirio Díaz, Oaxaca. C.P. 70805 . Tel (01 951) 57 24100 ext. 1204. http://www.unsis.edu.mx

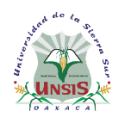

Departamento de Servicios Escolares

7. Para continuar, selecciona la pestaña *Datos Académicos*, captura los datos solicitados. Para facilitar la búsqueda del nombre de la escuela de procedencia como sugerencia puedes teclar la primeras letras, por ejemplo, COBAO PLANTEL y selecciona tu escuela en la lista desplegable.

| R                                      | egistro de información del Aspirante                                                                                                    |              |
|----------------------------------------|----------------------------------------------------------------------------------------------------|--------------|
| Lee<br>Datos Personales                | on atención las secciones y agrega la información que se te pide.<br>Datos Académicos Datos Médicos Datos de los Padres Datos del Tutor |              |
|                                        | Datos Académicos                                                                                                    |              |
| En Escue                               | a de Procedencia busca y selecciona el nombre de tu escuela, si no se                                                                   |              |
| LILIGUE                                | encuentra favor de ingresar y seleccionar la opción "OTRA".                                                                             |              |
| Escuela de Procedencia                 | C Fecha de Inicio C Fecha de Fin                                                                                                    |              |
| IEBO PLANTEL 128, SAN MIGUEL AMATITLÁN | 2020-08-03 2023-06-30                                                                                                    |              |
| P Opcion valida                        | Nota: Si no recuerdas las techas exactas favor de seleccionar 01-01 y los año                                                           | s correctos, |
| Especialidad                           | Area de Conocimiento     Tecnologías de la información y la comunica      8.0                                                           |              |
|                                        |                                                                                                    |              |
|                                        | Deserved                                                                                                    |              |
|                                        | Regrusar                                                                                                    |              |
|                                        |                                                                                                    |              |
|                                        |                                                                                                    |              |
|                                        |                                                                                                    |              |

8. Selecciona la pestaña *Datos Médicos*, captura los datos solicitados.

|                                            | Registro de información del Aspirante                                                                |   |
|--------------------------------------------|----------------------------------------------------------------------------------------------------|---|
|                                            | Lee con atención las secciones y agrega la información que se te pide.                               |   |
|                                            | Datos Personales Datos Académicos Datos Médicos Datos de los Padres Datos del Tutor                  |   |
|                                            | Datos Médicos                                                                                        |   |
| - Tipo de Sangre                           | Siscapacidad     NINGUNA                                                                             | ~ |
|                                            | Nota: Si padeces de alguna enfermedad rellena los campos, de lo contrario escribe "NINGUNA" en ambos |   |
| - Nombre de la enfermedad (es):<br>NINGUNA | Minducamento (s):                                                                                    |   |
|                                            | Nota: Si padeces de alguna alergia rellena los campos, de lo contrario escribe "NINGUNA" en ambos    |   |
| - Alergia (s) a:                           | Medicamento (s):                                                                                     |   |

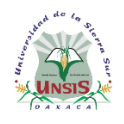

Departamento de Servicios Escolares

9. Selecciona la pestaña Datos de los padres, captura los datos solicitados. Lee detenidamente las indicaciones del portal, ya que hay opciones que permite ahorrar el tiempo de captura de datos, como por ejemplo, si el domicilio del aspirante es la misma que de los padres, puede utilizar la opción ¿Copiar datos de domicilio del Aspirante?

|                                        |                                            | 1 50                   | US KI               |                        | [[_]]        |                             |
|----------------------------------------|--------------------------------------------|------------------------|---------------------|------------------------|--------------|-----------------------------|
|                                        | R                                          | egistro de in          | formación           | del Aspiran            | te           |                             |
|                                        | Lee                                        | con atención las secci | iones y agrega la i | nformación que se te   | pide.        |                             |
|                                        | Datos Personales                           | Datos Académicos       | Datos Médicos       | Datos de los Padr      | es Datos del | Tutor                       |
|                                        |                                            | D                      | atos del Pad        | e                      |              |                             |
|                                        |                                            | No aplica:             | Finado:             | Tutor: 🗹               |              |                             |
| - Nombre (s)                           |                                            | HERNANDEZ              |                     |                        | GARCIA       | rno                         |
| JORNALERO                              |                                            | 9510325674             |                     |                        |              |                             |
|                                        |                                            | Do                     | micilio del Pa      | dre                    |              |                             |
| NOMBRE DE LA CALLE                     | SN Número                                  |                        | Color               | nia                    |              | Codigo Postal               |
| Coniar datos de domicilio del Asnirant | e?                                         |                        |                     |                        |              |                             |
| Pais                                   | Estado                                     |                        | Muni                |                        | 7            | Localidad                   |
| ¿Extranjero?                           | • Onnen                                    |                        | •                   | DATEAN DE FORTINIO DIA |              | MIATOATEAN DE FORTIRIO DIAZ |
|                                        |                                            |                        |                     |                        |              |                             |
|                                        |                                            | Da                     | atos de la Mao      | dre                    |              |                             |
|                                        |                                            | No aplica:             | Finado:             | Tutor:                 |              |                             |
| Nombre (s)                             |                                            | CANTIACO               |                     |                        | SANTIACO     | terno                       |
| Osussaits                              |                                            | Tolofooo               |                     |                        |              |                             |
| LABORES DEL HOGAR                      |                                            | 0513625874             |                     |                        |              |                             |
|                                        |                                            |                        |                     |                        |              |                             |
|                                        |                                            | Doi                    | micilio de la N     | ladre                  |              |                             |
|                                        | Número —                                   |                        |                     | onia                   |              | Codigo Postal               |
| NONDAL DE LA GALLE                     | 011                                        |                        |                     |                        | ]            | 10000                       |
| ¿Copiar Datos de Domicilio del Aspiran | ite?                                       |                        |                     |                        |              |                             |
| MÉXICO                                 | <ul> <li>Estado</li> <li>OAXACA</li> </ul> |                        | ~ Mun               | IUATLÁN DE PORFIRIO DÍ | AZ 🗸         | MIAHUATLÁN DE PORFIRIO DÍAZ |
| ¿Extranjero?                           |                                            |                        |                     |                        |              | <u></u>                     |
|                                        |                                            |                        |                     |                        |              |                             |
|                                        | . 61.00                                    | n integrante de tu fan | nilia concluvó su   | s estudios de nivel s  | superior?    |                             |
|                                        | ZAIgu                                      | i integrante de la lan | inna conciajo sa    |                        |              |                             |

10. Contesta la pregunta ¿Algún integrante de tu familia concluyó sus estudios de nivel superior? Y continua con la siguiente sección

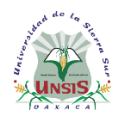

Departamento de Servicios Escolares

11. Selecciona la pestaña *Datos del tutor*, captura los datos solicitados. Si en la sección anterior seleccionaste a tu padre o madre como tutor, entonces ya no será necesario capturar nuevamente los datos.

| ← → C  a pruebas-inscripciones.unsis.edu.mx/aspirantes/new |                                                                       | e 🖈 🛪 🗖 🕲 i |
|------------------------------------------------------------|-----------------------------------------------------------------------|-------------|
| E PORTAL DE INSCRIPCIONES                                  |                                                                       | 🛔 🕒 🕒       |
|                                                            |                                                                       |             |
|                                                            | Registro de información del Aspirante                                 |             |
| L. L. L. L. L. L. L. L. L. L. L. L. L. L                   | ee con atención las secciones v agrega la información que se te pide. |             |
| Datos Personales                                           | Datos Académicos Datos Médicos Datos de los Padres Datos del Tutor    |             |
|                                                            |                                                                       |             |
|                                                            | Datos del Tutor                                                       |             |
| OAMUEL                                                     | Apellido Paterno Apellido Materno GARCIA                              |             |
| C Ocupación                                                | C Parentesco                                                          |             |
| JORNALERO                                                  | PADRE v CO10395474                                                    |             |
|                                                            | Domicilio del Tutor                                                   |             |
| Calle Número -                                             | Codigo Postal                                                         |             |
| NOMBRE DE LA CALLE                                         | COLONIA 70805                                                         |             |
| Pais Estado OAXACA                                         | Municipio     MIAHUATLÁN DE PORFIRIO DÍAZ     MIAHUATLÁN DE PORFI     | RIO DÍAZ 🗸  |
| C ¿Extranjero?                                             |                                                                       |             |
|                                                            |                                                                       |             |

12. Al terminar, selecciona la opción Guardar. Si te muestra el mensaje "Has rellenado todos los campos satisfactoriamente, puedes terminar con el procedimiento." continua con el siguiente paso, caso contrario, revisa tus datos.

| ← → C                       | e 🛧 🖈 🗖 🖲                                                                                   | ) : |
|-----------------------------|---------------------------------------------------------------------------------------------|-----|
| E PORTAL DE INSCRIPCIONES   | pruebas-inscripciones.unsis.edu.mx dice                                                     | •   |
|                             | Has relienado todos los campos satisfactoriamente, puedes terminar<br>con el procedimiento. | 5   |
|                             | Reg                                                                                         |     |
| Le                          | e con atención las secciones y agrega la información que se te pide.                        |     |
| Datos Personales            | Datos Académicos Datos Médicos Datos de los Padres Datos del Tutor                          |     |
|                             | Datos del Tutor                                                                             |     |
| Nombre (s)                  | Apellido Paterno                                                                            |     |
| JORNALERO                   | PADRE V                                                                                     |     |
|                             | Domicilio del Tutor                                                                         |     |
| Calle Nombre de la calle SN | Colonia Codigo Postal 70005                                                                 |     |
| Pais Estado OAXACA          | Municipio     MIAHUATLÁN DE PORFIRIO DÍAZ     MIAHUATLÁN DE PORFIRIO DÍAZ                   |     |
| □ ¿Extranjero?              | Regresar Guardar                                                                            |     |

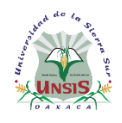

Departamento de Servicios Escolares

13. Llegó el momento de adjuntar los documentos escaneados previamente. Haz clic en cada uno de los botones que dice Seleccionar archivo y adjunta el archivo correspondiente. Recuerda el formato que acepta el sistema para los documentos es pdf, jpeg y png, y para la fotografía solo en jpeg o png.

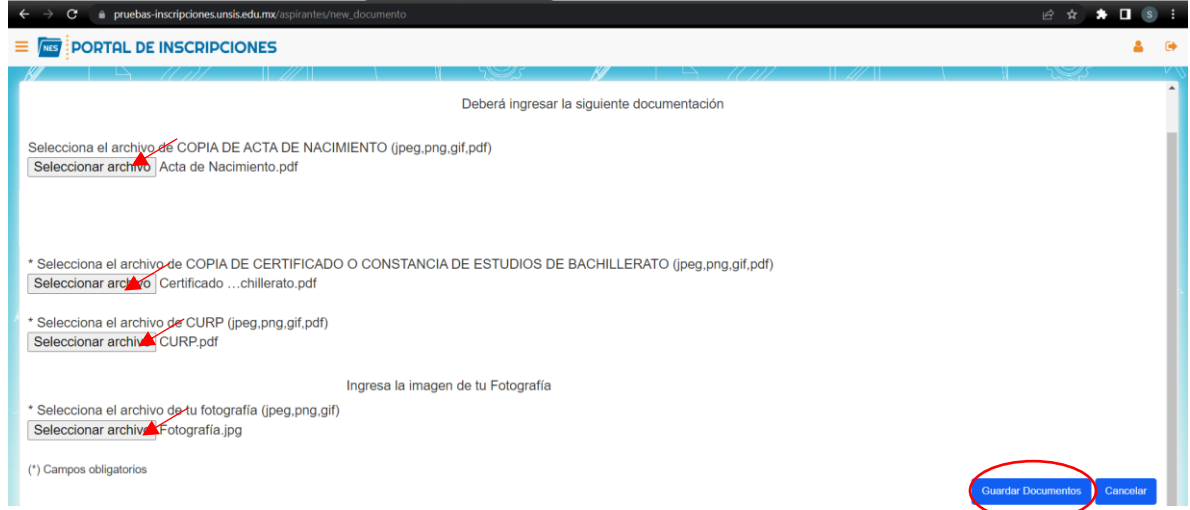

#### 14. Al finalizar selecciona la opción Guardar Documentos

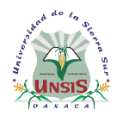

Departamento de Servicios Escolares

15. En la siguiente pantalla, selecciona la carrera, Sede de Examen y finalizar selecciona la opción Enviar Solicitud.

al

|           |                                          |        |                                               |                    | 4       |  |
|-----------|------------------------------------------|--------|-----------------------------------------------|--------------------|---------|--|
|           |                                          |        |                                               |                    |         |  |
|           | Nueva Solicitud d                        | e Fi   | cha                                           |                    |         |  |
|           | Deberá rellenar la siguiente             | nforma | ción.                                         |                    |         |  |
|           | DATOS FICHA                              |        |                                               |                    |         |  |
| Aspirante | Carrera                                  |        | Sødes de Examen                               |                    |         |  |
|           | LICENCIATURA EN ADMINISTRACION MUNICIPAL | ~      | UNSIS MIAHUATLÁN / 27-05-2023 / 10:00 / CORTO |                    | ~       |  |
|           |                                          |        |                                               |                    |         |  |
|           |                                          |        |                                               |                    |         |  |
| 4         |                                          |        |                                               |                    |         |  |
|           |                                          |        |                                               | Enviar Solicitud Q | ancelar |  |
|           |                                          |        |                                               |                    |         |  |

Hasta aquí hemos terminado con la solicitud de ficha, lo que sigue es esperar a que el personal de Servicios Escolares de la Universidad valide los datos y te asigne tu número de ficha, puedes revisar en un lapso de **dos a tres días hábiles** el estatus de la solicitud, en el mismo portal con tu usuario y contraseña.

Es muy importante estar al pendiente en el portal, si tus datos están correctos y además, si los documentos cumplen con lo solicitado, se te asigna tu número de ficha y a partir de ese momento puedes descargar tu comprobante de trámite y las indicaciones para descargar la guía. En caso contrario, es necesario revisar las observaciones, si hay algún documento que no corresponde o no es legible, es necesario actualizar los datos y reenviar los documentos con observación.

| PORTAL DE I     | ISCRIPCIONES                                          |                                                    | 4                                                                                                    | ()                                                                                                    |
|-----------------|-------------------------------------------------------|----------------------------------------------------|----------------------------------------------------------------------------------------------------|----------------------------------------------------------------------------------------------------|
| D               |                                                       |                                                    |                                                                                                    | *                                                                                                    |
| itud de Ficha   |                                                       | Fichas                                             |                                                                                                    |                                                                                                    |
| sulta de Ficha  | 5                                                     |                                                    |                                                                                                    |                                                                                                    |
| s del aspirante |                                                       |                                                    |                                                                                                    |                                                                                                    |
| la              |                                                       | Datos de la Ficha                                  |                                                                                                    |                                                                                                    |
|                 | Número Ficha                                          | Carrera Tipo<br>Curso                              |                                                                                                    |                                                                                                    |
|                 |                                                       |                                                    |                                                                                                    |                                                                                                    |
|                 |                                                       |                                                    |                                                                                                    |                                                                                                    |
|                 | 0003                                                  | LICENCIATURA EN ADMINISTRACIÓN PÚBLICA CORTO       |                                                                                                    |                                                                                                    |
| D<br>S<br>S     | tud de Ficha<br>ulta de Ficha<br>6 del aspirante<br>a | tud de Ficha<br>a Stel aspirante<br>a Número Ficha | tud de Ficha<br>a Datos de la Ficha<br>Múmero Ficha Datos de la Ficha<br>0003 LICENCIATURA EN ADMINISTRACIÓN PÚBLICA CORTO | tud de Ficha<br>a Datos de la Ficha<br>a Datos de la Ficha<br>0003 LICENCIATURA EN ADMINISTRACIÓN PÚBLICA CORTO |

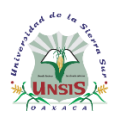

para examen

de selección PDF Ł Aspirante 0003

ANDREPO CEDERA IGOS

## UNIVERSIDAD DE LA SIERRA SUR

Departamento de Servicios Escolares

LICENCIATURA EN ADMINISTRACIÓN PÚBLICA

**a** 🕞

Tipo Curso

CORTO

| <b>PORTAL DE INS</b>  | CRIPCIONES   |                  |        |                                          |  |
|-----------------------|--------------|------------------|--------|------------------------------------------|--|
|                       |              |                  |        | $  \neg \langle \langle \rangle \rangle$ |  |
|                       |              | I                | Fichas |                                          |  |
| 1                     |              | Datos de la Fich | a      |                                          |  |
| Estado de<br>la Ficha | Número Ficha |                  |        | Carrera                                  |  |
| ASIGNADO              |              |                  |        |                                          |  |

Guillermo Rojas Mijangos s/n. Esq. Av. Universidad, Col. Ciudad Universitaria, Miahuatlán de Porfirio Díaz, Oaxaca. C.P. 70805 . Tel (01 951) 57 24100 ext. 1204. http://www.unsis.edu.mx

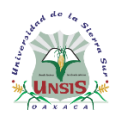

Departamento de Servicios Escolares

Finalmente, guarda tu acuse

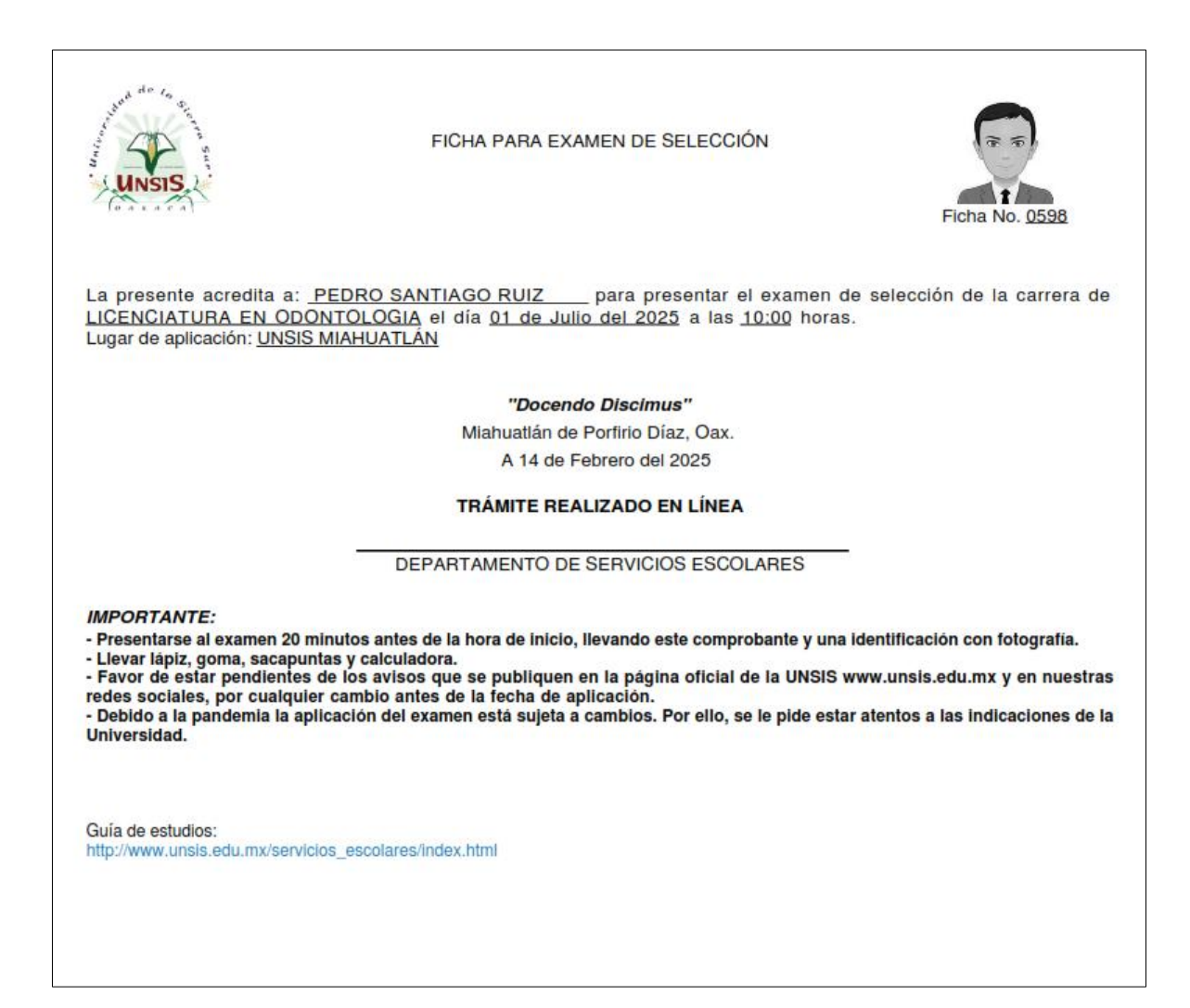

Para cualquier duda o consulta favor de escribir a: admision.unsis@gmail.com

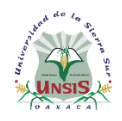

Departamento de Servicios Escolares

#### Requisitos para la fotografía

#### Válido

- Tamaño infantil
- Ver al frente de la cámara al momento de tomar la fotografía
- Que se note los hombros
- Mujeres con cabello recogido y bien peinada
- Con orejas visibles
- Sin retoques
- Con fondo blanco o gris claro
- Recortar la fotografía como se muestra en la imagen
- Formato digital en png o jpeg

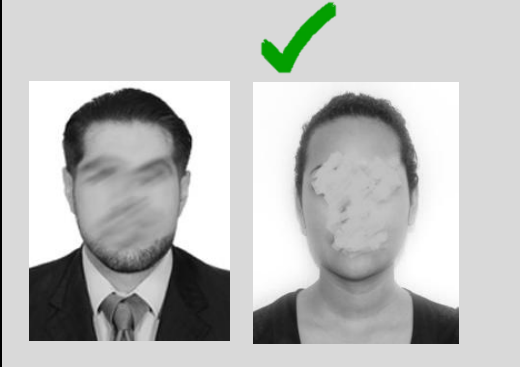

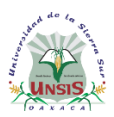

Departamento de Servicios Escolares

#### No válido

- Escanear una fotografía y pegarla en una hoja
- Pegar varias fotografías en una hoja y escanearla
- Dejar el espacio en blanco y la fotografía a un lado
- Fotografía con marco
- Fotografía editada con photoshop o recortes de puro rostro
- Que no se distingue el rostro o los hombros
- Con manchas en la foto
- Con sonrisa
- Con reflejos de luz
- Viéndose en otra dirección
- Selfies
- Uso de gorras, sombreros
- Uso de ropa con letreros
- Enviar la foto en pdf

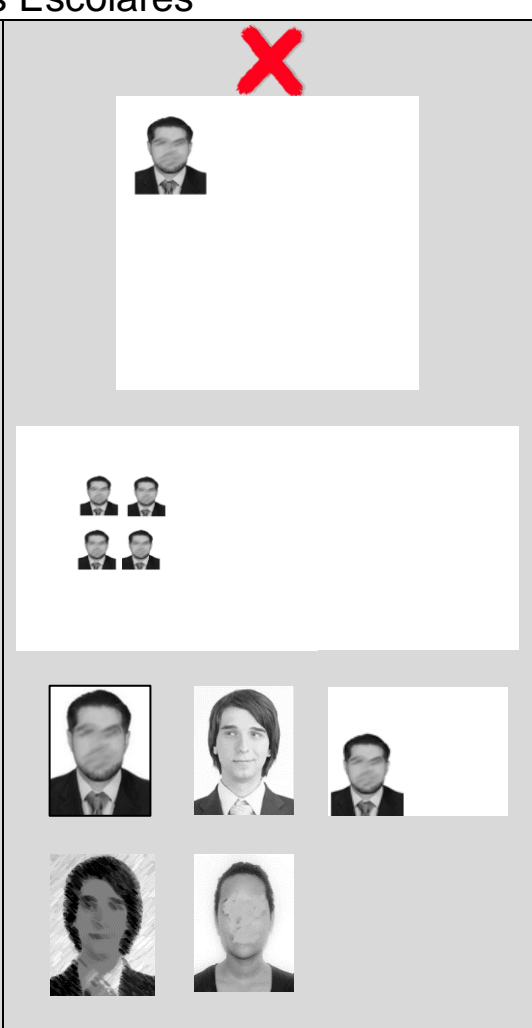